## 北塩原村議会インターネット議会中継の視聴方法

I 議会ホームページの①【北塩原村議会インターネット議会中継】をクリックするか、 または、大メニューの②【議会映像配信のご案内】をクリック。

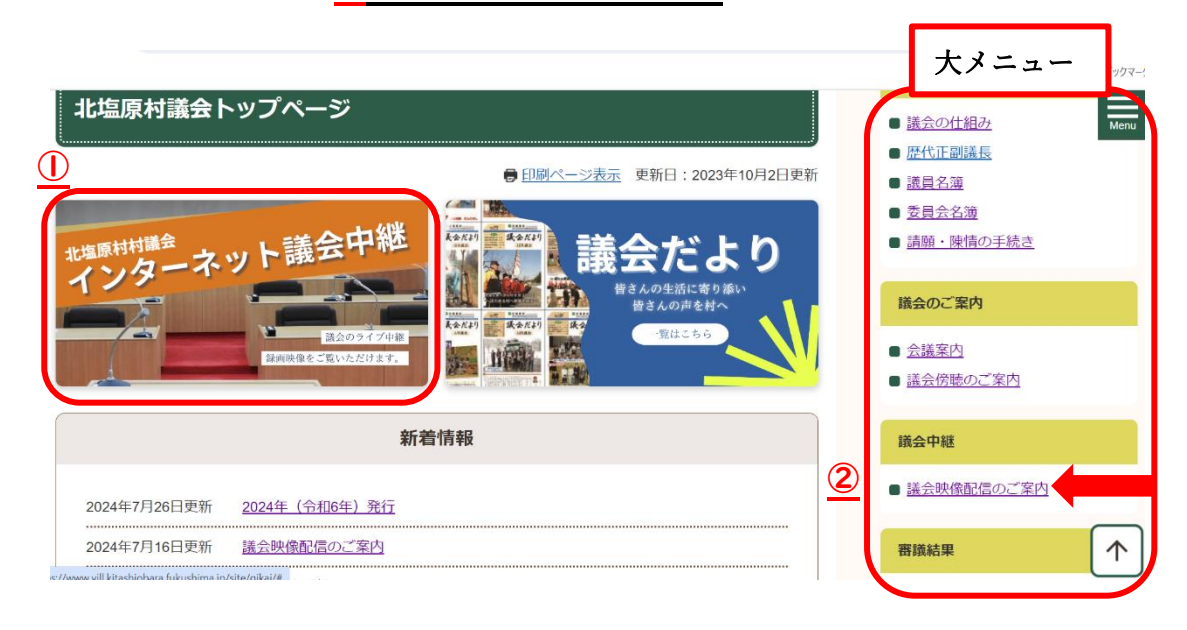

2 以下の映像配信サイトが開きましたら、<u>【北塩原村議会インターネット議会中継】の</u> メニューから視聴したいものを選択してください。

- ③ ライブ映像を視聴・・・・・・・・【ライブ中継を見る】を選択
- ④ 録画映像の議事日程から視聴・・・【議会の日程から選ぶ】を選択
- **⑤**録画映像の議員別から視聴・・・・【議員の名前から選ぶ】を選択
- 🌀 その他、視聴方法の詳細は、以下の【操作説明】をご確認ください。

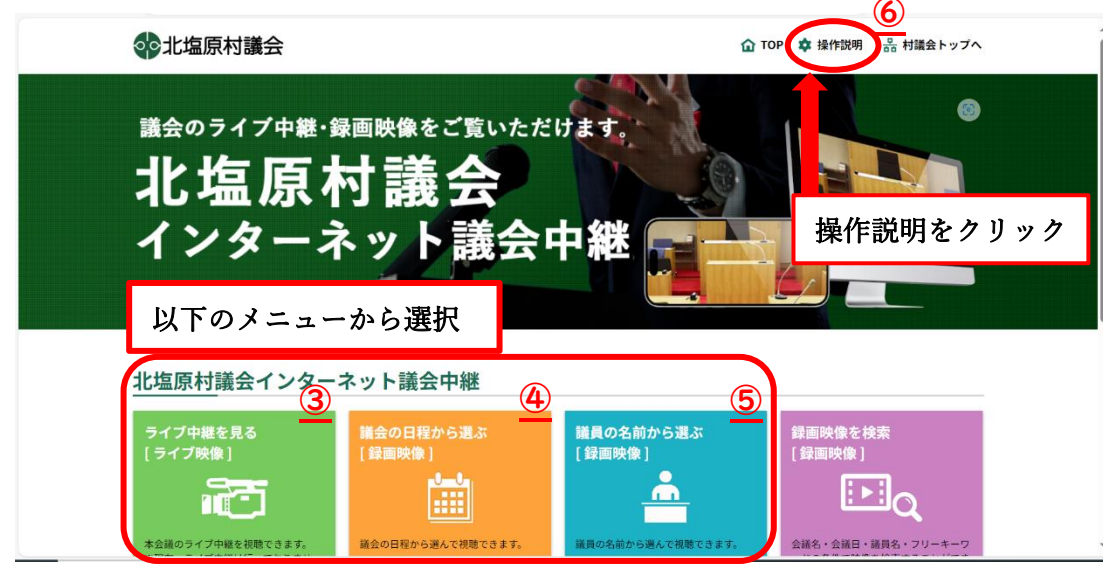